# **2021 FALL POPCORN SALE!**

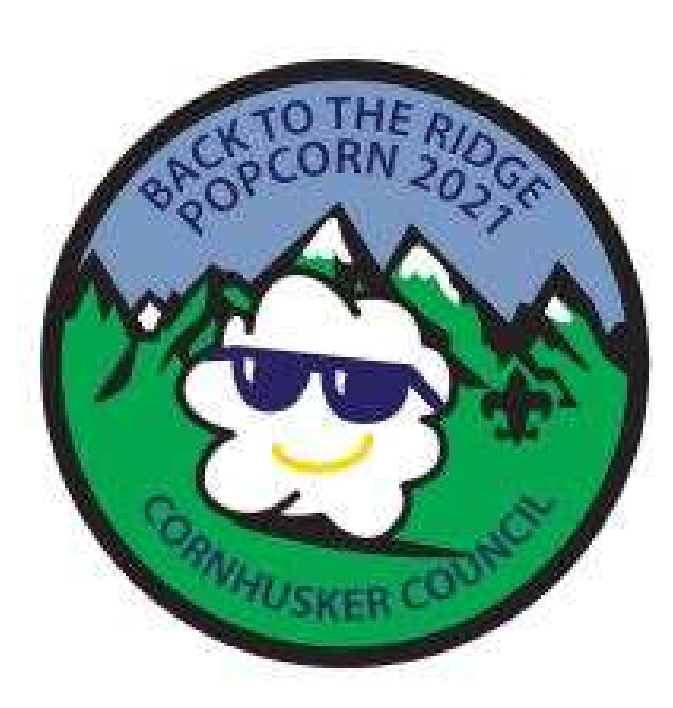

Local Products-Nebraska Grown

# Colby Ridge!

This is not the first time the Cornhusker Council has sold Colby Ridge Popcorn as a Fundraiser!!

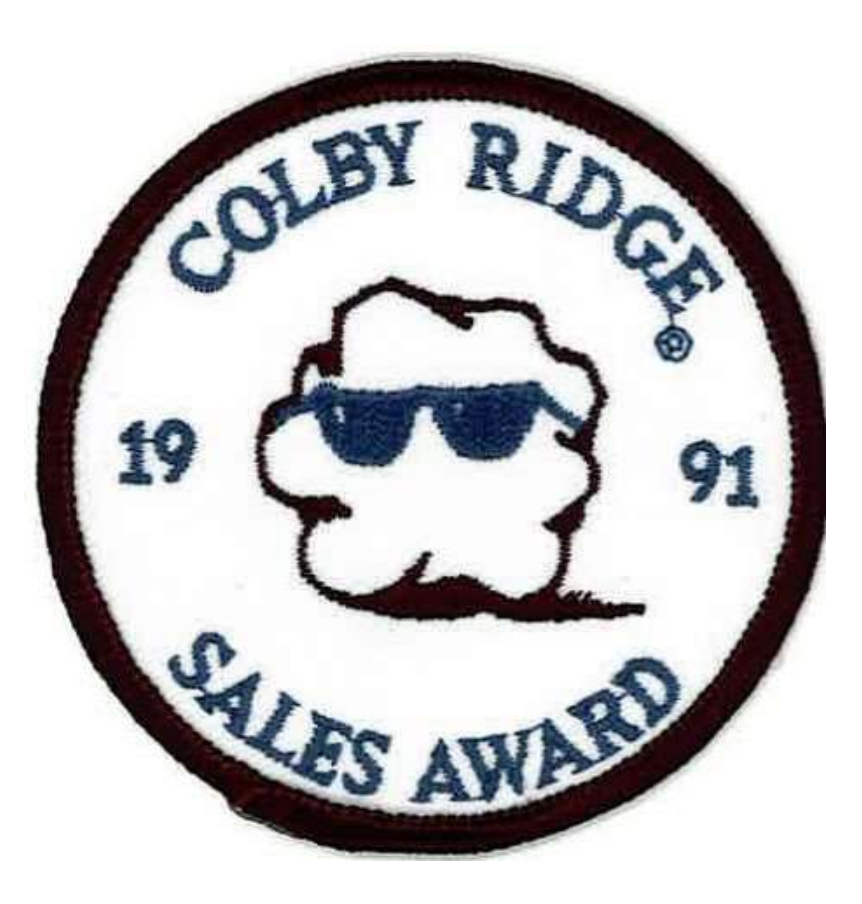

### **2021 Products**

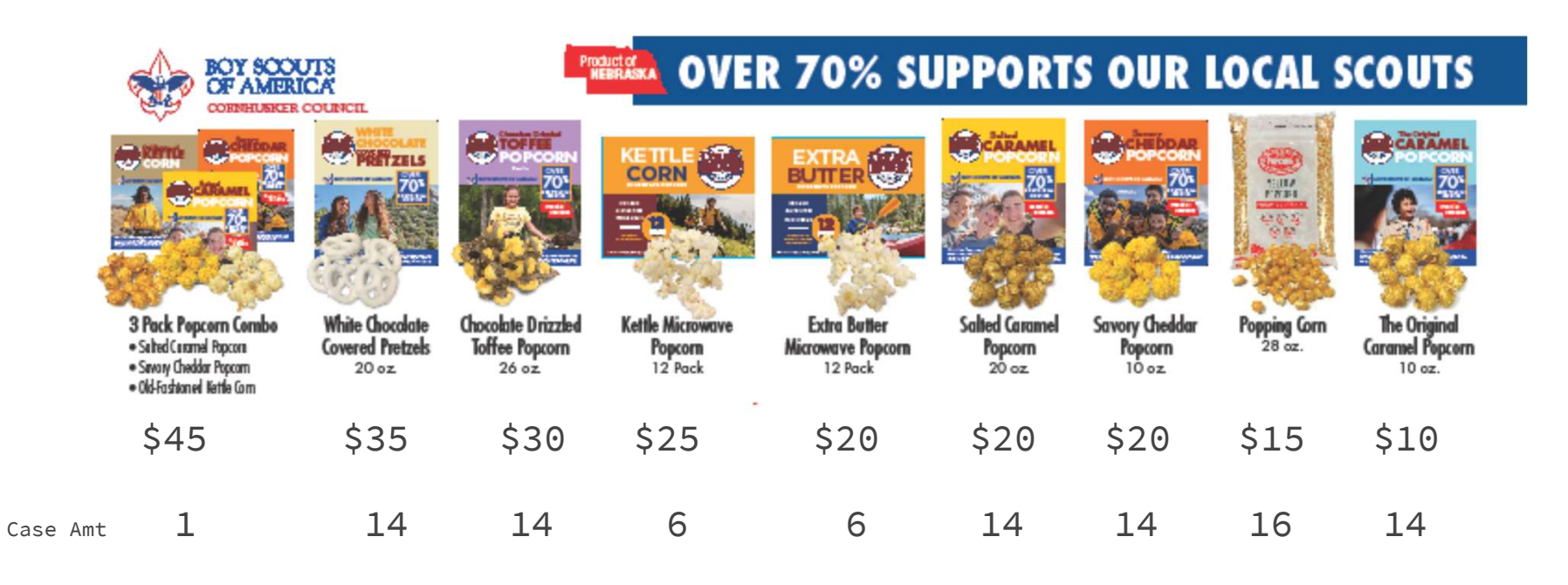

# **Unit Commissions**

#### Unit Commissions/Traditional:

| Base:            | <b>29</b> % |                                                                |
|------------------|-------------|----------------------------------------------------------------|
| Incentives:      | 1%          | Attend Popcorn University                                      |
|                  | 1%          | Meet Deadlines, Turn in Paperwork & pay with ONE check         |
|                  | 1%          | \$450 per Scout Sales average for RECHARTERED Scouts <b>OR</b> |
|                  | 2%          | \$600 per Scout Sales average for RECHARTERED Scouts <b>OR</b> |
|                  | 3%          | \$750 per Scout Sales average for RECHARTERED Scouts           |
| TOTAL POTENTIAL: | 34%         |                                                                |

#### **Online Commissions:**

Unit earns 30% Commission\*

(Above incentives do not apply to Online Sales)

Products are priced in line with traditional product prices

\*Customer pays \$10 shipping for orders under \$50, orders over \$50 have free shipping!

#### 2021 Prizes

Gift Cards from Scheels will be the prize program this year. We are trying to arrange a "Scheels Scouts Day", for after the sale, but we are still working on these details.

Prize orders will be submitted by either a paper form, or a spreadsheet.

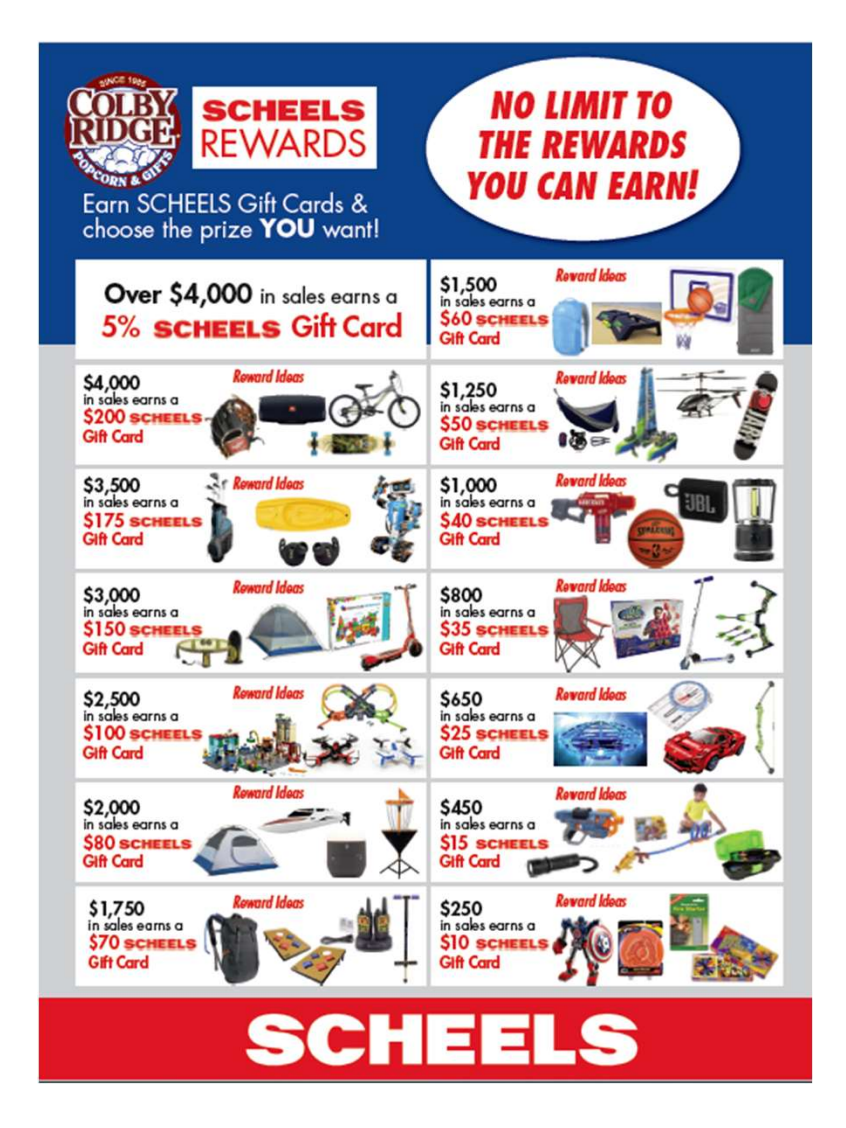

#### **Scout Incentives**

Get more & Have more fun!!

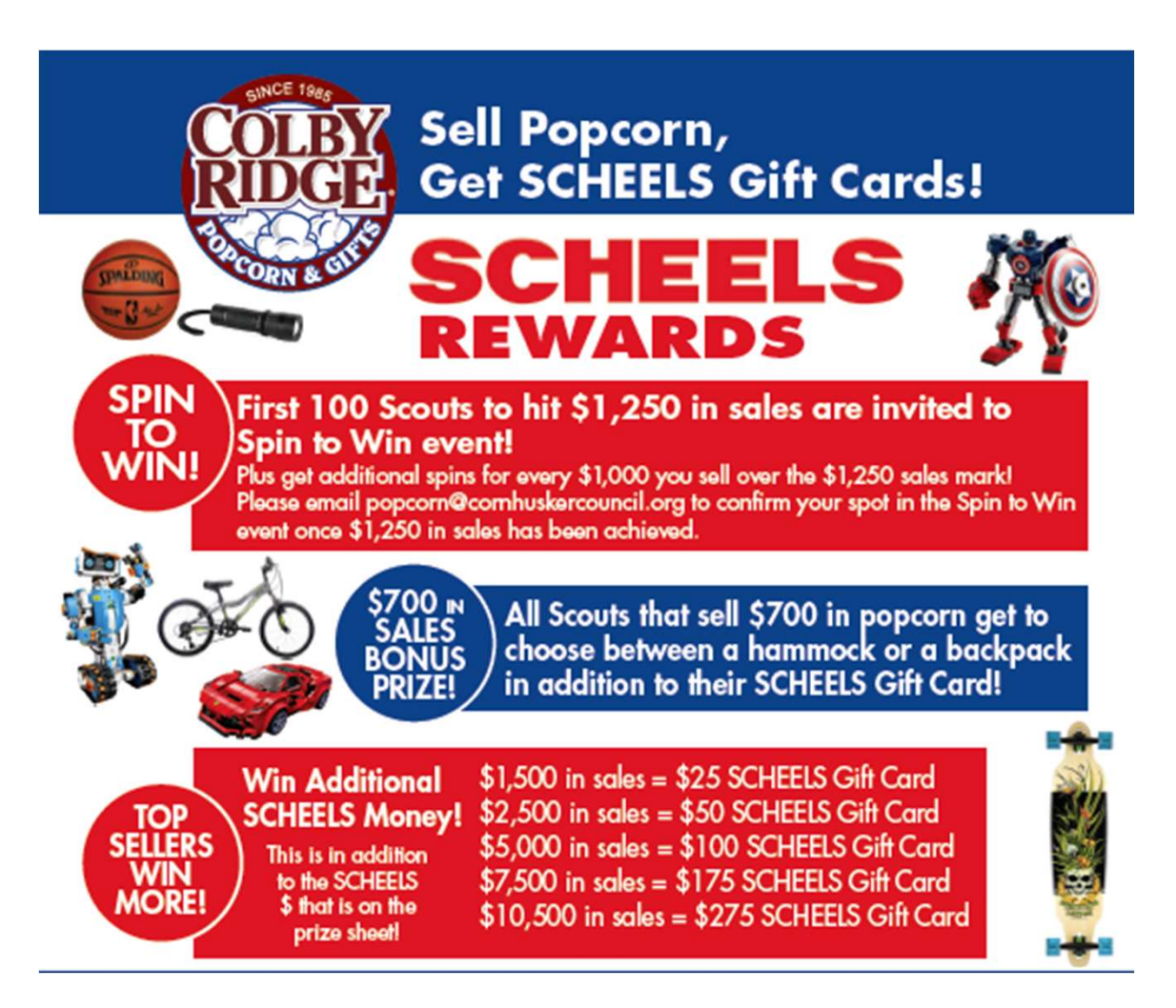

### Kernel Portal/Admin

Go to

https://grandstandapps.com/admin and login with your email and supplied password. Please note that if a Kernel is in charge of more than one unit they will have to have a separate login for each unit.

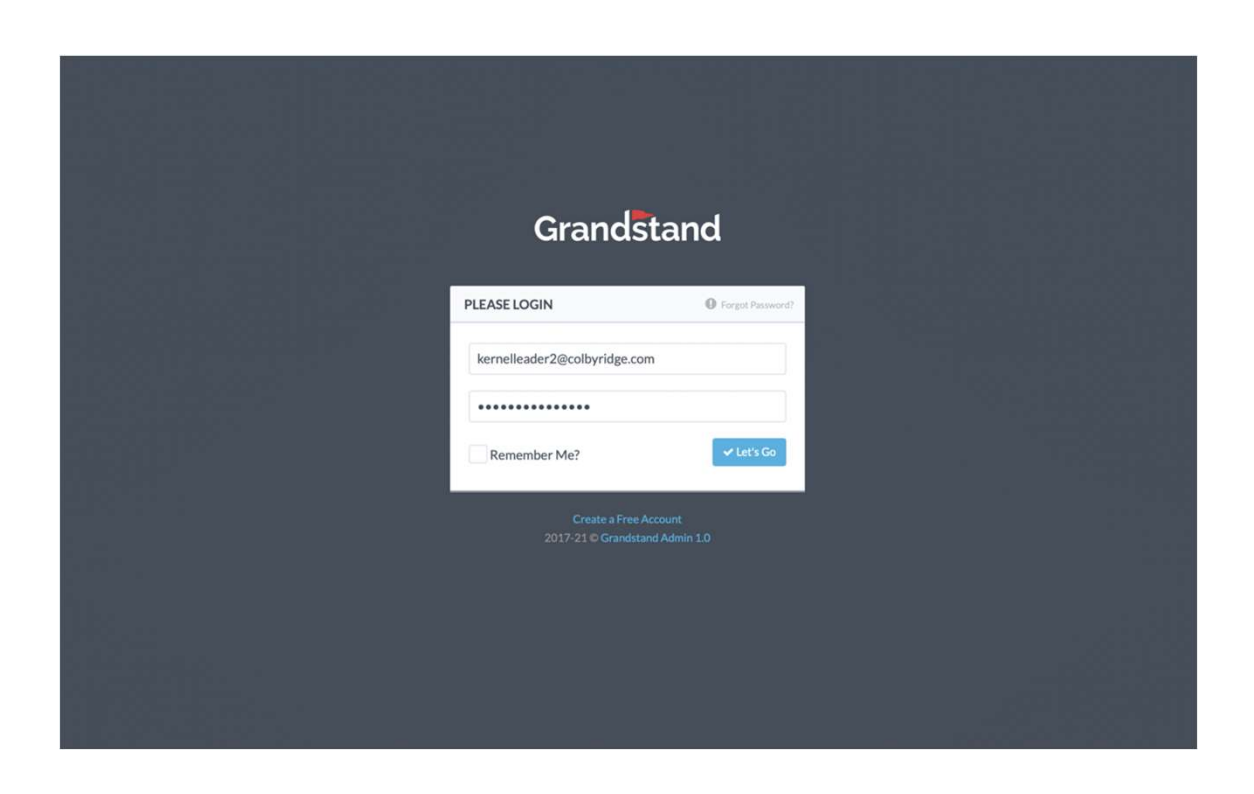

#### Dashboard

The dashboard is your jumping off spot for all things related to your Unit management, including adding and editing scouts, requesting and assigning inventory, viewing sales,, and even starting a store-front sale.

The account button in the upper right corner can be used to change your password or log out and may not be accessible on a handheld device.

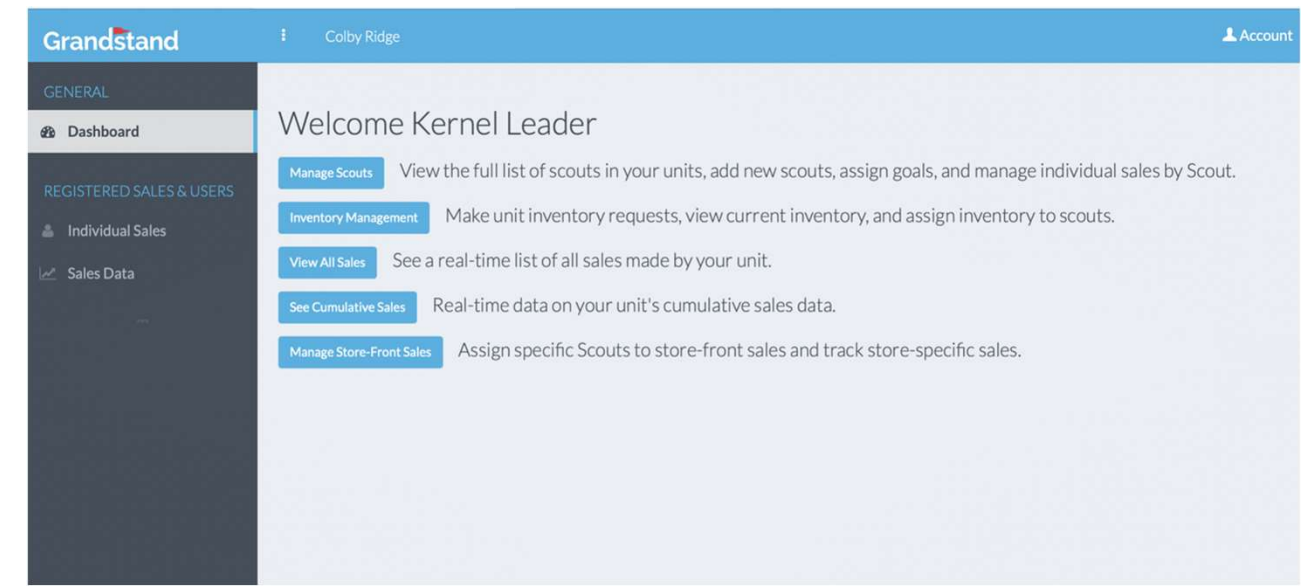

#### Manage Scouts

After selecting Manage Scouts from your Dashboard you can view the full roster you have setup for your Unit. Includes quick references for Referral ID (Online Direct Sales Code) and Total Sales. From here you can also adjust the Scouts name and even assign them a Goal that will show up in the app.

As Scouts create their account you will need to approve them in the Active field before they can start using the APP.

|                         |               |                                                 |              |                                      |                                         |                |                         | 上 Acc    |
|-------------------------|---------------|-------------------------------------------------|--------------|--------------------------------------|-----------------------------------------|----------------|-------------------------|----------|
| Dashboard               | VIDUAL SCOI   | JT ACCOUNTS                                     |              |                                      |                                         |                | Back to                 | Customer |
| EGISTERED SALES & USERS |               |                                                 |              |                                      |                                         |                |                         |          |
| Individual Sales        | \$00 \$       |                                                 |              |                                      |                                         | Search         |                         | Q        |
| Sales Data              | ull 🔺<br>Iame | Username<br>Username to use on App Login Screen | Unit 🕯       | Referral ID<br>Code to Share for Web | Active Must be Active to Sign In to the | Total<br>Sales | 7                       | ¢        |
| Joh                     | inny Smith    | jabele@movecreative.com                         | Troop<br>572 | CR265                                | YES                                     | \$10           | View Sales<br>Edit Info |          |
| 1-                      | 1 of 1        |                                                 |              |                                      |                                         |                | ۲ ۲                     | >        |

#### **Scout Sales Data**

By clicking View Sales on an individual Scout you can view detailed numbers for this Scout, including total sales by product and see a full list of Recent Orders.

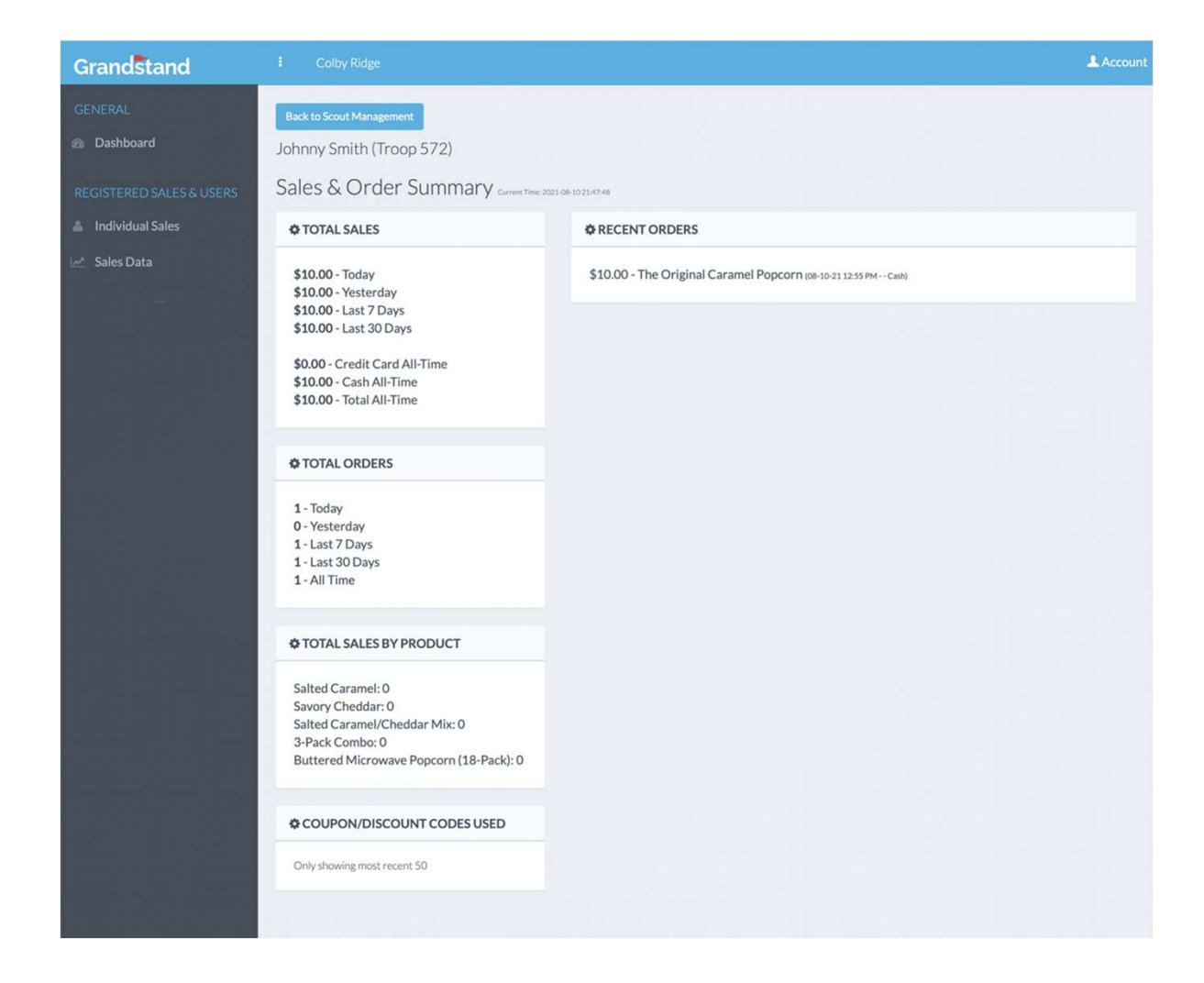

# Edit Scout Info

From the Scout Management page you can also edit info about the Scout, including name, email, and goal.

| Grandstand               |                       |                            |                |                  |
|--------------------------|-----------------------|----------------------------|----------------|------------------|
| GENERAL                  | Edit User             | x                          |                |                  |
| REGISTERED SALES & USERS | INDIVID Active Status | Active                     |                |                  |
| Individual Sales         | 500 Email             | jabele@movecreative.com    | Search         | Q                |
| In Sales Data            | Full First Name       | Johnny                     | Total<br>Sales | ° <sub>1</sub> ₹ |
|                          | Last Name             | Smith                      | \$10           |                  |
|                          | Goal                  | 0<br>Do not include the \$ |                | < <u>1</u> >     |
|                          |                       | Close Save                 |                |                  |
|                          |                       |                            |                |                  |

#### **Inventory Management**

One page to manage all inventory ordering, inventory available, and inventory assigned to each Scout. Grands

🙆 Dashi

Inventory can be assigned to a specific Scout by clicking on their current inventory quantity and replacing it with the new inventory quantity.

Ordering button is detailed on the next page.

| Troop 572 - Fa                                                                                      | RY MANAGEM<br>all Sale 2021                                                                                                    | ENT                                                                                                    |                                    |                                                                                                    |                    |                                                                      |                                        |                                                                                                    |                               |
|----------------------------------------------------------------------------------------------------|----------------------------------------------------------------------------------------------------|----------------------------------------------------------------------------------------------------|------------------------------------|----------------------------------------------------------------------------------------------------|--------------------|----------------------------------------------------------------------|----------------------------------------|----------------------------------------------------------------------------------------------------|-------------------------------|
| CURRENT                                                                                             | INVENTORY                                                                                                    |                                                                                                    |                                    |                                                                                                    |                    |                                                                      |                                        |                                                                                                    |                               |
| Produc                                                                                              | t Name                                                                                                    |                                                                                                    |                                    |                                                                                                    | Assig              | gned                                                                 | Unassigned                             |                                                                                                    | Total                         |
| The Orig                                                                                            | inal Caramel Popco                                                                                                    | orn                                                                                                    |                                    |                                                                                                    | 14                 |                                                                      | 46                                     |                                                                                                    | 60                            |
| Popping                                                                                             | Corn                                                                                                    |                                                                                                    |                                    |                                                                                                    | 11                 |                                                                      | 1                                      |                                                                                                    | 12                            |
| Salted Ca                                                                                           | aramel Popcorn                                                                                                    |                                                                                                    |                                    |                                                                                                    | 0                  |                                                                      | 0                                      |                                                                                                    | 0                             |
| Savory C                                                                                            | heddar Popcorn                                                                                                    |                                                                                                    |                                    |                                                                                                    | 0                  |                                                                      | 0                                      |                                                                                                    | 0                             |
| Extra But                                                                                           | ttery Microwave Po                                                                                                    | opcorn                                                                                                    |                                    |                                                                                                    | 0                  |                                                                      | 0                                      |                                                                                                    | 0                             |
| Kettle M                                                                                            | icrowave Popcorn                                                                                                    |                                                                                                    |                                    |                                                                                                    | 0                  |                                                                      | 0                                      |                                                                                                    | 0                             |
| Chocolat                                                                                            | e Drizzled Toffee P                                                                                                    | opcorn                                                                                                    |                                    |                                                                                                    | 0                  |                                                                      | 0                                      |                                                                                                    | 0                             |
| White Ch                                                                                            | nocolate Covered P                                                                                                    | retzels                                                                                                    |                                    |                                                                                                    | 0                  |                                                                      | 0                                      |                                                                                                    | 0                             |
| 3 Pack Po                                                                                           | opcorn Combo                                                                                                    |                                                                                                    |                                    |                                                                                                    | 0                  |                                                                      | 0                                      |                                                                                                    | 0                             |
| Any changes                                                                                         | to inventory numbers                                                                                                    | must be m                                                                                                    | ade manually by                    | a top-level admir                                                                                                    | nistrator.         |                                                                      |                                        |                                                                                                    |                               |
| Any changes                                                                                         | to inventory numbers                                                                                                    | must be m                                                                                                    | ade manually by                    | a top-level admir                                                                                                    | nistrator.         |                                                                      |                                        | Request Invent                                                                                                    | tory - Troop 57               |
| Any changes INVENTOR Produce                                                                        | to inventory numbers                                                                                                    | must be m                                                                                                    | rade manually by                   | a top-level admit                                                                                                    | nistrator.         | Date Reques                                                          | ted                                    | Request Invent                                                                                                    | tory - Troop 57               |
| Any changes<br>INVENTOR<br>Produce<br>The Origi                                                     | to inventory numbers Y REQUEST HISTO                                                                                                    | must be m<br>DRY                                                                                                    | ade manually by                    | a top-level admit                                                                                                    | ty                 | Date Reques                                                          | ted                                    | Request Inventor                                                                                                    | tory - Troop 57:              |
| Any changes<br>INVENTOR<br>Produce<br>The Origin<br>Popping of                                      | to Inventory numbers IY REQUEST HISTO It Name It Name Corn                                                                                                    | orn                                                                                                    | ade manually by                    | Quantiti<br>36<br>12                                                                                                    | ty                 | Date Reques<br>2021-08-10<br>2021-08-10                              | ted                                    | Request Invent Status Approved Approved                                                                               | tory - Troop 57               |
| Produce<br>The Orig<br>Popping I<br>Salted Ca                                                       | to Inventory numbers<br>I'Y REQUEST HISTO<br>I'Y REQUEST HISTO<br>I'Y REQUEST<br>I'Y REQUEST<br>I'Y | orn                                                                                                    | ade manually by                    | Quantità<br>36<br>12<br>64                                                                                                    | ty                 | Date Requess<br>2021-08-10<br>2021-08-10<br>2021-08-10               | ted                                    | Request Invent Status Approved Approved Waiting Approved                                                              | tory - Troop 57:<br>wal       |
| Produce<br>The Orig<br>Popping 4<br>Salted Ca<br>The Orig                                           | to inventory numbers<br>IY REQUEST HISTO<br>It Name<br>inal Caramel Popco<br>Corn<br>aramel Popcorn<br>inal Caramel Popcorn                                                                                                    | orn                                                                                                    | ade manually by                    | Quanti           36           12           64           24                                                                                                    | ty                 | Date Requess 2021-08-10 2021-08-10 2021-08-10 2021-08-10 2021-08-10  | ted                                    | Request Invent<br>Status<br>Approved<br>Approved<br>Waiting Approved<br>Approved                                      | vory - Troop 57               |
| Any changes                                                                                         | to inventory numbers<br>IY REQUEST HISTO<br>It Name<br>inal Caramel Popcor<br>inal Caramel Popcor<br>inal Caramel Popcor<br>to quantify after requ                                                                                                    | orn est must be                                                                                                    | e made manually by                 | a top-level administration of the second second sec | ty<br>ministrator. | Date Reques<br>2021-08-10<br>2021-08-10<br>2021-08-10<br>2021-08-10  | ted                                    | Status           Approved           Approved           Waiting Approved                                               | ory - Troop 57                |
| Any changes<br>INVENTOR<br>Produce<br>The Orig<br>Popping '<br>Saited Cc<br>The Orig<br>Any changes | to inventory numbers<br>IY REQUEST HISTO<br>It Name<br>inal Caramel Popcorn<br>inal Caramel Popcorn<br>inal Caramel Popcorn<br>inal Caramel Popcorn<br>INVENTORIES                                                                                                    | orn orn est must b                                                                                                    | ade manually by                    | Quantiti<br>36<br>12<br>64<br>24<br>by a top-level ad                                                                                                    | ty<br>ministrator. | Date Requess<br>2021-08-10<br>2021-08-10<br>2021-08-10<br>2021-08-10 | ted                                    | Request Invent           Status           Approved           Approved           Waiting Approved           Approved   | tory - Troop 57               |
| Any changes                                                                                         | to inventory numbers<br>IY REQUEST HISTO<br>IT Name<br>inal Caramel Popcor<br>for a stand popcor<br>inal Caramel Popcor<br>inal Caramel Popcor<br>ina                                                                     | DRY DRY Proping Proping Propin | e made manually by e made manually | Quantiti<br>36<br>12<br>64<br>24<br>SnewyCheeder                                                                                                    | ty                 | Date Requess<br>2021-08-10<br>2021-08-10<br>2021-08-10<br>2021-08-10 | ted  Consolute Orlized, Tattee Paperon | Status           Approved           Approved           Waiting Approved           Approved           Waiting Approved | vval<br>396x6 Papero<br>Cembo |

# **Ordering Product**

From the Inventory

Management page you can place your inventory order. Select the product and set a quantity on a per item basis. For the first Show & Sell order please order by case or half case quantities. (Except for the 3-Pack, Kettle Micro & Butter Micro.)

| Grandstand               |                       |                      |          |   |            |           |
|--------------------------|-----------------------|----------------------|----------|---|------------|-----------|
| GENERAL                  | INVENTO R             | lequest Inventory    | ý        |   | ×          |           |
| REGISTERED SALES & USERS | CURREN                | Products             | Products |   | •          |           |
| Individual Sales         | Prod                  | Quantity             |          |   | sig        | ned Total |
| m., saits pata           | The Or                |                      |          | c | Close Save | 60        |
|                          | Poppin <mark>o</mark> |                      |          |   |            | 12        |
|                          |                       |                      |          |   |            |           |
|                          | Savory Che            | ddar Popcorn         |          |   |            |           |
|                          | Extra Butte           | ry Microwave Popcorr |          |   |            |           |

#### **View All Sales**

From the side menu you can view all individual sales by the entire unit. This is a great place to have an overview of what is being done unit wide.

Clicking on a customer's name will take you to a sale's detail page where you can edit delivery status or issue a refund if needed. Clicking on a Scouts name will take you to their sales page.

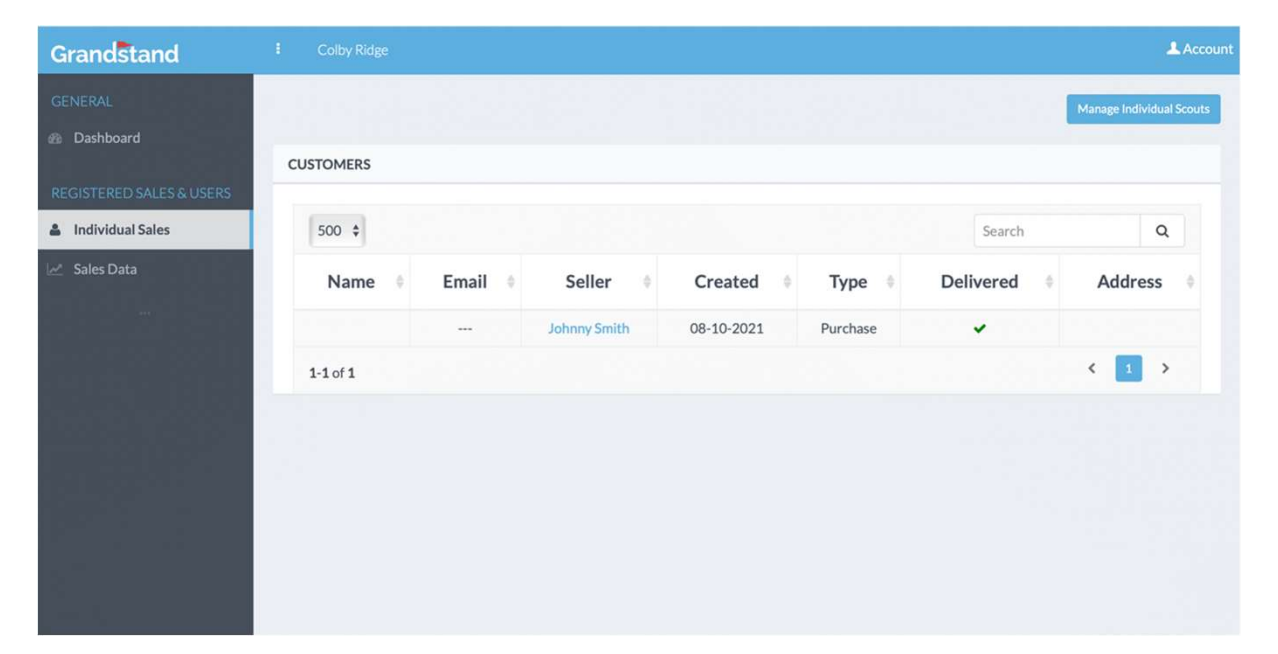

#### Sale Detail

Here you can refund a credit card order if needed, or delete a cash order. A cash order may also be added manually.

The delivery status can be changed from the undelivered in red, to delivered in green.

|                             |                              |             |          |          |        |             |       | Add Manu;      | il Transac<br>Jack to All U |
|-----------------------------|------------------------------|-------------|----------|----------|--------|-------------|-------|----------------|-----------------------------|
| ER DETA                     | ALS                          |             |          |          |        |             |       |                |                             |
| MAIL: N/<br>SER ID: X       | Front<br>A<br>XXX-533        |             |          |          |        |             |       |                |                             |
| SER TYP                     | E: Guest                     |             |          |          |        |             |       |                |                             |
| RANSACT                     | IONS                         |             |          |          |        |             |       |                |                             |
| Date                        | Item(                        | s) Type     | Subtotal | Discount | Extra  | Shipping    | Taxes | Paid<br>Amount | 7                           |
| 03-20-<br>21<br>10:57<br>AM | Savory<br>Cheddar<br>Popcorn | Ø           | \$10     | **       | **     |             |       | \$10.00        | Cancel                      |
| DIVIDUA                     | AL PRODU                     | CT PURCHAS  | SES      |          |        |             |       |                |                             |
| Da                          | te                           | Ite         | m        | Quantity | Del    | ivery Statu | s     | Amount         | 4                           |
|                             | 1 10:57                      | Savory Chee | ldar     | 1        | DELIVE | RED 2021-03 | 8-20  | \$10           | Edit                        |

### Store Sale Management

From the Dashboard you can manage Store Sales by going to the Store Sale Management page. Here you can create a storefront by entering the location name and short address, a date, and a time start and time end. Please add extra buffer time on the start and end time. Shifts are created by creating two or more sales for a specific store. In the app Scouts will have option to begin their shift for a store by selecting the store/shift.

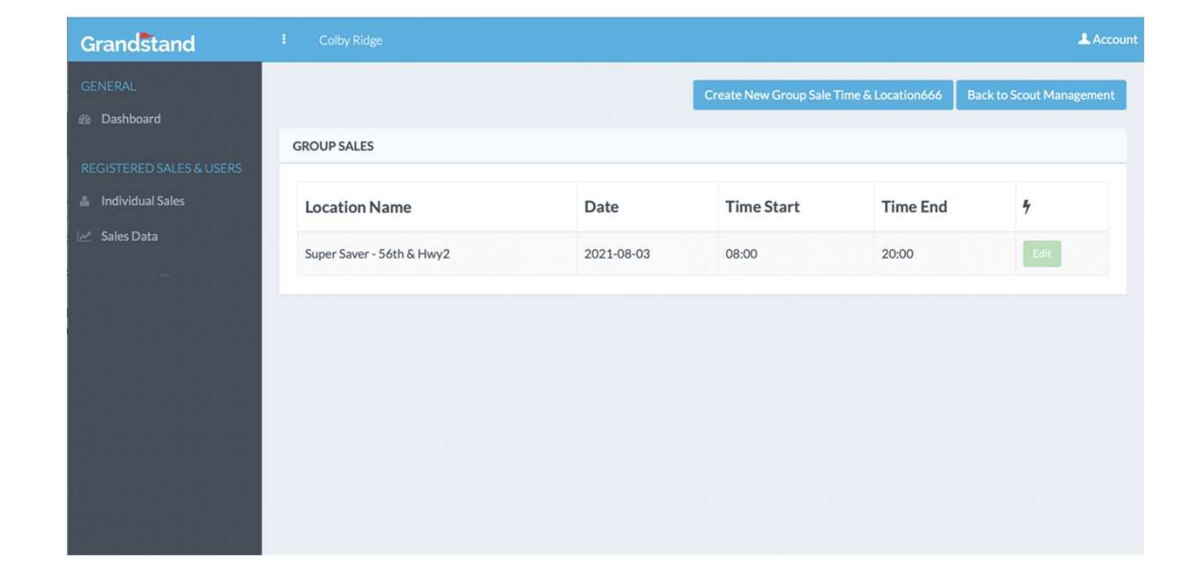

# Manual Inventory Control-Spreadsheet

| Product                                                                      | to Per | Tatel<br>Picked | Extra<br>s | Extra<br>S | Extra<br>s | Extra | Tatel<br>On | Tetal      | Tatal  |            | Value of        |
|------------------------------------------------------------------------------|--------|-----------------|------------|------------|------------|-------|-------------|------------|--------|------------|-----------------|
| Description                                                                  | Put    | Up              | picke      | picke      | picke      | picke | Hand        | Roturned   | Noodod | Tatel Sald | Containers Sold |
| Donation                                                                     | \$30   |                 |            | _          |            | _     | 0           |            |        | 0          | \$0             |
| 3-Pack Combo Box                                                             | \$45   |                 |            |            |            | _     | 0           | _          |        | 0          | \$0             |
| Pretzels                                                                     | \$35   |                 |            | -          |            |       | 0           |            |        | 0          | \$0             |
| Toffee                                                                       | \$30   |                 |            |            |            |       | 0           |            |        | 0          | \$0             |
| Salted Caramel                                                               | \$25   |                 |            |            |            |       | 0           |            |        | 0          | \$0             |
| Micro Kettle                                                                 | \$25   |                 |            |            |            |       | 0           |            |        | 0          | \$0             |
| Mocro Butter                                                                 | \$20   |                 |            |            |            |       | 0           |            |        | 0          | \$0             |
| Cheese Popcorn                                                               | \$20   |                 |            |            |            |       | 0           |            |        | 0          | \$0             |
| Popping Corn                                                                 | \$15   |                 |            |            |            |       | 0           |            |        | 0          | \$0             |
| Mooro Butter<br><u>Dheese Popcorn</u><br><u>Popping Corn</u><br>Caramel Corn | \$10   |                 |            |            |            |       | 0           |            |        | 0          | \$0             |
| 0                                                                            | \$0    |                 |            |            |            |       | 0           |            |        | 0          | \$0             |
| 0                                                                            | \$0    |                 |            |            |            |       | 0           |            |        | 0          | \$0             |
| 0                                                                            | \$0    |                 |            |            |            |       | 0           |            |        | 0          | \$0             |
| 0                                                                            | \$0    |                 |            |            |            |       | 0           |            | -      | 0          | \$0             |
| 0                                                                            | \$0    |                 |            |            |            |       | 0           |            |        | 0          | \$0             |
|                                                                              |        |                 |            |            |            |       |             |            |        | 0          | \$0             |
|                                                                              |        |                 |            |            |            |       |             |            |        | 0          | \$0             |
| Pack #                                                                       |        |                 |            |            |            |       | D           | Ionations: |        | Total:     | \$0.00          |
| Prize                                                                        |        |                 |            |            |            |       | Phone:      |            |        | Paid:      |                 |
| l acknowledge rece                                                           | ipt of | the at          | ove p      | opco       | rn.        |       |             |            | To     | tal Due:   | \$0.00          |
|                                                                              |        |                 |            | _          |            |       |             | Total t    | o Pack | (342):     | \$0.00          |
|                                                                              |        |                 |            |            |            |       |             |            |        |            |                 |
| Store Sales                                                                  |        |                 |            |            |            |       |             |            |        |            |                 |
| Card Sales                                                                   |        |                 |            |            |            |       |             |            |        |            | \$0.00          |

| P 0 3 2 2 2 2 2 2 2 2 2 2 2 2 2 2 2 2 2 2                    | roduct Description<br>Ionation<br>Pack Combo Box<br>/hite Chocolate Pretels | rice Per |          |       |                                         |       |                    |                                                 |                            |                       |                                         |         |                  |               | Gr                         | an                         | d 1                        | ot                                      | als   | ; 20  | 2           | 1                               | *******                                 |                                 |                                      |                                 |                               |                                         |                            |                                         | *                            |       |                                         |                                 |                                 | -                     |                                 |                                 |                                         |
|--------------------------------------------------------------|-----------------------------------------------------------------------------|----------|----------|-------|-----------------------------------------|-------|--------------------|-------------------------------------------------|----------------------------|-----------------------|-----------------------------------------|---------|------------------|---------------|----------------------------|----------------------------|----------------------------|-----------------------------------------|-------|-------|-------------|---------------------------------|-----------------------------------------|---------------------------------|--------------------------------------|---------------------------------|-------------------------------|-----------------------------------------|----------------------------|-----------------------------------------|------------------------------|-------|-----------------------------------------|---------------------------------|---------------------------------|-----------------------|---------------------------------|---------------------------------|-----------------------------------------|
| 1 D<br>1 3-<br>0 W<br>0 C<br>0 S<br>0 M<br>0 M<br>0 M<br>0 C | onation<br>Pack Combo Box<br>/hite Chocolate Pretzels                       | 6.2      | ۰        | 0     | •                                       | •     | • •                | •                                               | 0                          | •                     | 0                                       | •       |                  | •             | • •                        | •                          | •                          | •                                       | •     | • •   | •           | •                               | 0                                       | 0 0                             | •                                    | Store Sale 1                    | flore Lale<br>2<br>Store Lale | Store Late                              | dicre date<br>6            | dicre Lale                              | dicce date<br>7<br>10xx 1x4x | -     | diore date<br>9<br>ftva tate            | 10                              | Orther                          | a on hand             | 1 of                            | Yalu<br>Conta<br>Sol            | of<br>mers                              |
| 1 3-<br>0 W<br>0 Cl<br>0 S:<br>0 M<br>0 M<br>0 Cl<br>0 P     | Pack Combo Box<br>/hite Chocolate Pretzels                                  | ##       | 0        | 0     | 0                                       | 0     | 0 0                | 0                                               | 0                          | 0                     | 0                                       | 0       | 0                | 0             | 0 0                        | 0                          | 0                          | 0                                       | 0     | 0 0   | 0           | 0                               | 0                                       | 0 0                             | 0                                    | 0                               | 0                             | 0                                       | 0                          | 0                                       | 0                            | 0     | 0                                       | 0                               | 0                               | 0                     | 0                               |                                 | \$0                                     |
| 0 W<br>0 Ci<br>0 Si<br>0 M<br>0 M<br>0 Ci<br>0 P             | /hite Chocolate Pretzels                                                    | ##       | 0        | 0     | 0                                       | 0     | 0 0                | 0                                               | ٥                          | •                     | •                                       | •       | 0                | 0             | 0 0                        | ٥                          | 0                          | 0                                       | 0     | 0 0   | 0           | 0                               | 0                                       | 0 0                             | 0                                    | 0                               | 0                             | 0 0                                     | •                          | 0                                       | 0                            | 0     | 0                                       | ٥                               | 0                               | 0                     | 0                               |                                 | \$0                                     |
| 0 CI<br>0 SI<br>0 M<br>0 M<br>0 CI<br>0 P                    |                                                                             | ##       | 0        | 0     | 0                                       | 0     | 0 0                | •                                               | •                          | •                     | •                                       | •       | 0                | •             | 0 0                        | 0                          | 0                          | 0                                       | •     | 0 0   | 0           | •                               | 0                                       | 0 6                             | •                                    | 0                               | 0                             | • •                                     | •                          | 0                                       | 0                            | ۰     | 0                                       | 0                               | 0                               | 0                     | 0                               |                                 | \$0                                     |
| 0 Si<br>0 M<br>0 M<br>0 Cl                                   | hocolate Drizzle Toffee                                                     | ##       | 0        | 0     | 0                                       | 0     | 0 0                | •                                               | 0                          | ۰                     | 0                                       | •       | 0                | •             | 0 0                        | 0                          | 0                          | 0                                       | •     | 0 0   | 0           | •                               | 0                                       | 0 0                             | •                                    | 0                               | 0                             | 0 0                                     | 0                          | •                                       | 0                            | ۰     | 0                                       | •                               | 0                               | 0                     | 0                               |                                 | \$0                                     |
| 0 M<br>0 M                                                   | alted Caramel                                                               | ##       | 0        | 9     | •                                       | •     | 0 0                | •                                               | 0                          | •                     | •                                       | •       | •                | •             | 0 0                        | 0                          | •                          | 0                                       | •     | 0 0   | 0           | •                               | 0                                       | 0 0                             | •                                    | 0                               | 0                             | • •                                     | 0                          | °                                       | 0                            | •     | 0                                       | •                               | 0                               | 0                     | 0                               |                                 | \$0                                     |
| 0 CI                                                         | licro Kettle                                                                | ##       | 0        | 0     | 0                                       | 0     | 0 0                | l°.                                             | 0                          | •                     | •                                       | •       | 0                | °             | 0 0                        | 0                          | 0                          | 0                                       | °     | 0 0   | 0           | 0                               | 0                                       | 0 0                             | •                                    | •                               | 0                             | •                                       |                            | 0                                       | 0                            | •     | 0                                       | •                               | 0                               | 0                     | 0                               |                                 | \$0                                     |
| 0 0                                                          | locro Butter                                                                | **       | 0        | 0     |                                         | •     | 0 0                | Ľ                                               | 0                          | ,                     | 0                                       |         |                  | •             | 0 0                        | 0                          |                            | 0                                       |       | 0 0   | 0           | ,                               | 0                                       |                                 | ,                                    | 0                               | 0                             |                                         |                            | 1°                                      | 0                            | °     | 0                                       | •                               | 0                               | 0                     | 0                               |                                 | \$0                                     |
|                                                              | acese Popcora                                                               | \$15     | 0        | 0     | 0                                       | 0     | 0 0                | 0                                               | 0                          | 0                     | 0                                       | 0       | 0                | 0             | 0 0                        | 0                          | 0                          | 0                                       | 0     | 0 0   | 0           | 0                               | 0                                       | 0 0                             | 0                                    | 0                               | 0                             | 0 0                                     | 0                          | 0                                       | 0                            | 0     | 0                                       | 0                               | 0                               | 0                     | 0                               |                                 | \$0                                     |
| 0 0                                                          | aramel Corn                                                                 | \$10     | 0        | 0     | •                                       | 0     | 0 0                | •                                               | 0                          | •                     | 0                                       | •       | 0                | •             | 0 0                        | 0                          | 0                          | 0                                       | •     | 0 0   | 0           | 0                               | 0                                       | 0 0                             | 0                                    | 0                               | 0                             | • •                                     | 0                          | 0                                       | 0                            | •     | 0                                       | 0                               | 0                               | 0                     | 0                               |                                 | \$0                                     |
| 0                                                            | 0                                                                           | \$0      | 0        | 0     | 0                                       | 0     | 0 0                | 0                                               | 0                          | 0                     | 0                                       | •       | 0                | •             | 0 0                        | 0                          | 0                          | 0                                       | 0     | 0 0   | 0           | 0                               | 0                                       | 0 0                             | 0                                    | 0                               | 0                             | 0 0                                     | 0                          | 0                                       | 0                            | 0     | 0                                       | 0                               | 0                               | 0                     | 0                               |                                 | \$0                                     |
| 0                                                            | 0                                                                           | \$0      | 0        | 0     | 0                                       | 0     | 0 0                | 0                                               | 0                          | 0                     | 0                                       | •       | 0                | •             | 0 0                        | 0                          | 0                          | 0                                       | 0     | 0 0   | Ó           | 0                               | ø                                       | 0 0                             | 0                                    | 0                               | 0                             | 0 0                                     | 0                          | 0                                       | 0                            | 0     | 0                                       | 0                               | 0                               | 0                     | 8                               |                                 | \$0                                     |
| 0                                                            | 0                                                                           | \$0      | 0        | 0     | 0                                       | 0     | 0 0                | 0                                               | 0                          | 0                     | 0                                       | 0       | 0                | 0             | 0 0                        | 0                          | 0                          | 0                                       | 0     | 0 0   | 0           | 0                               | 0                                       | 0 0                             | 0                                    | 0                               | 0                             | 0                                       | 0                          | 0                                       | 0                            | 0     | 0                                       | 0                               | 0                               | 0                     | 0                               |                                 | \$0                                     |
| 0                                                            | 0                                                                           | \$0      | 0        | 0     | 0                                       | 0     | 0 0                | 0                                               | 0                          | 0                     | 0                                       | •       | 0                | •             | 0 0                        | 0                          | 0                          | 0                                       | ۰     | 0 0   | 0           | •                               | 0                                       | 0 6                             | 0                                    | 0                               | 0                             | 0                                       | 0                          | 0                                       | 0                            | •     | 0                                       | •                               | 0                               | 0                     | 8                               |                                 | \$0                                     |
| 0                                                            | 0                                                                           | \$0      | 0        | 0     | 0                                       | 0     | 0 0                | •                                               | 0                          | ۰                     | 0                                       | •       | 0                | •             | 0 0                        | 0                          | 0                          | 0                                       | ۰     | 0 0   | 0           | •                               | 0                                       | 0 0                             | •                                    | 0                               | 0                             | 0 0                                     | 0                          | 0                                       | 0                            | ۰     | 0                                       | 0                               | 0                               | 0                     | 0                               |                                 | \$0                                     |
|                                                              |                                                                             |          | 0        | 0     | 0                                       | 0     | 0 0                | •                                               | 0                          | 0                     | 0                                       | •       | 0                | •             | 0 0                        | 0                          | 0                          | 0                                       | 0     | 0 0   | 0           | •                               | 0                                       | 0 0                             | 0                                    | 0                               | 0                             | 0 0                                     | 0                          | 0                                       | 0                            | •     | 0                                       | •                               | 0                               | 0                     | 0                               |                                 | \$0                                     |
|                                                              |                                                                             |          | 0        | 9     | •                                       | 0     | 0 0                | •                                               | 0                          | •                     | •                                       | •       | •                | •             | 0 0                        | 0                          | 0                          | 0                                       | ۰     | 0 0   | 0           | •                               | 0                                       | 0 6                             | •                                    | 0                               | 0                             | •                                       | 0                          | •                                       | 0                            | •     | 0                                       | ۰                               | 0                               | 0                     | 0                               |                                 | \$0                                     |
|                                                              |                                                                             |          | 8        | Total | Total                                   | Total | Total              | Total                                           | Total                      | Total.                | ION                                     | Total . |                  | I OT          | Lond                       | 8                          | Total                      | 8                                       | Total | Total | Total:      | 8                               | Total:                                  | Total:                          | Total                                | Total:                          | Total:                        | Tool I                                  | Total                      | Total                                   | Total.                       | Total | Total                                   | Total:                          | 3                               |                       |                                 |                                 |                                         |
|                                                              |                                                                             |          |          |       |                                         |       |                    |                                                 |                            |                       |                                         |         |                  |               |                            |                            |                            | _                                       |       |       |             |                                 |                                         |                                 |                                      | -                               |                               |                                         |                            |                                         |                              |       | _                                       |                                 |                                 |                       |                                 | 88                              |                                         |
|                                                              | Te                                                                          | tal 4    | rlo ·    | orig  | is al                                   | 010   | ler                | -                                               | -                          | \$0                   | -                                       |         | +                |               |                            |                            |                            |                                         | +     |       | +           |                                 |                                         | -                               | +                                    | -                               |                               |                                         |                            |                                         |                              |       |                                         |                                 | Т                               | otal                  | : :                             | •                               | •                                       |
|                                                              |                                                                             | Per      | ceal     | age   | Ree                                     | eiv   | ed                 | 303                                             |                            |                       |                                         |         |                  |               |                            |                            |                            |                                         |       |       |             | t                               |                                         |                                 |                                      | 1                               |                               |                                         |                            |                                         |                              | 10    | call                                    | To                              | tal B                           | ill                   |                                 |                                 |                                         |
| 11                                                           |                                                                             |          | <u> </u> | 1     |                                         |       |                    | T                                               | 1                          |                       |                                         | 1       | 1                |               | 1                          | 1.                         |                            | _ 1                                     | _     |       | 1           | Ι.,                             |                                         |                                 | 1                                    | 1                               |                               |                                         | 1                          |                                         | ų.I                          | -     |                                         | T                               | 1                               |                       | 1                               | -                               | -                                       |
|                                                              |                                                                             |          | F        | 0     | p                                       | CC    | orn                | 5                                               | Sti                        |                       | Ve                                      | ee      | d                | e             | d                          |                            |                            |                                         |       |       |             |                                 |                                         |                                 |                                      |                                 |                               |                                         |                            |                                         |                              |       |                                         |                                 |                                 |                       |                                 |                                 |                                         |
| K Per Case                                                   | Product De                                                                  | SC       | rip      | tio   | 'n                                      |       | Pric<br>Par<br>Ita |                                                 | 0                          | 0                     | 0                                       | •       |                  | 0             | 0                          | 0                          | 0                          | •                                       | ~     | •     |             | 0                               | 0                                       | 0                               | 0                                    | •                               | 0                             | 0                                       | •                          | 0                                       | •                            |       | 0                                       | 0                               | •                               | 0                     | 0                               | •                               | Total Needed                            |
| 1                                                            | Donation                                                                    |          |          |       |                                         | t     | \$                 | 30                                              | 0                          | 0                     | 0                                       |         |                  | 0             | 0                          | 0                          | 0                          | •                                       |       |       | 5           | 0                               | 0                                       | 0                               | 0                                    | 0                               | 0                             | 0                                       | 0                          | 0                                       | •                            | T     | 0                                       | 0                               | 0                               | 0                     | 0                               | 0                               | 0                                       |
| 1                                                            | 3-Pack Comb                                                                 | oF       | lox      | ŝ     |                                         | t     | \$                 | 45                                              | 0                          | 0                     | 0                                       | 1       |                  | 0             | 0                          | 0                          | 0                          | 0                                       |       | 0     | , 1         | 0                               | 0                                       | 0                               | 0                                    | 0                               | 0                             | 0                                       | 0                          | 0                                       | 0                            | t     | 0                                       | 0                               | 0                               | 0                     | 0                               | 0                               | 0                                       |
| 0                                                            | White Chocol                                                                | ate      | Pre      | etze  | sls                                     | t     | \$                 | 35                                              | 0                          | 0                     | 0                                       | 1       |                  | 0             | 0                          | 0                          | 0                          | 0                                       |       | 0     | 5           | 0                               | 0                                       | 0                               | 0                                    | 0                               | 0                             | 0                                       | 0                          | 0                                       | 0                            | t     | 0                                       | 0                               | 0                               | 0                     | 0                               | 0                               | 0                                       |
| 0                                                            | Chocolate Dri                                                               | zzle     | T        | offe  | e                                       | t     | \$                 | 30                                              | 0                          | 0                     | 0                                       |         |                  | 0             | 0                          | 0                          | 0                          | 0                                       |       | 0     | đ           | 0                               | 0                                       | 0                               | 0                                    | 0                               | 0                             | 0                                       | 0                          | 0                                       | 0                            | t     | 0                                       | 0                               | 0                               | 0                     | 0                               | 0                               | 0                                       |
| ~~~~                                                         | Salted Carame                                                               | el       |          |       |                                         | t     | \$                 | 25                                              | 0                          | 0                     | 0                                       |         |                  | 0             | 0                          | 0                          | 0                          | 0                                       |       | 0     |             | 0                               | 0                                       | 0                               | 0                                    | 0                               | 0                             | 0                                       | 0                          | 0                                       | 0                            | T     | 0                                       | 0                               | 0                               | 0                     | 0                               | 0                               | 0                                       |
| 0                                                            | Micro Kettle                                                                | -        | _        | _     | _                                       | t     | \$                 | 25                                              | 0                          | 0                     | 0                                       |         |                  | 0             | 0                          | 0                          | 0                          | 0                                       |       | 0     | 1           | 0                               | 0                                       | 0                               | 0                                    | 0                               | 0                             | 0                                       | 0                          | 0                                       | 0                            | ľ     | 0                                       | 0                               | 0                               | 0                     | 0                               | 0                               | 0                                       |
| 0                                                            |                                                                             | 1        | _        | _     | _                                       | t     | \$                 | 20                                              | 0                          | 0                     | 0                                       |         |                  | 0             | 0                          | 0                          | 0                          | 0                                       |       | 0 0   | 1           | 0                               | 0                                       | 0                               | 0                                    | 0                               | 0                             | 0                                       | 0                          | 0                                       | 0                            | Ť     | 0                                       | 0                               | 0                               | 0                     | 0                               | 0                               | 0                                       |
| 0                                                            | Mocro Butter                                                                | _        | 1        | _     | _                                       | +     |                    |                                                 | _                          | _                     | -                                       | 10      |                  |               |                            | _                          |                            |                                         | -16   |       | -11         |                                 | -                                       |                                 | _                                    | -                               | -                             | -                                       | -                          | 1.                                      |                              | -18   |                                         | -                               | _                               | -                     | 100                             |                                 |                                         |
| 000000000000000000000000000000000000000                      | Mocro Butter<br>Cheese Popo                                                 | orn      |          |       |                                         |       | \$                 | 201                                             | 0                          | 0                     | 0                                       | 0       | ы.               | 9 I           | 0                          | 0                          | 0                          | •                                       |       | 0 0   | ) II        | 0                               | 0                                       | 0                               | 0                                    | 0                               | 0                             | 0                                       | 0                          | 0                                       | •                            |       | 0 1                                     | 0                               | 0                               | 0                     | 0                               | 0                               | 0                                       |
| 000000000000000000000000000000000000000                      | Mocro Butter<br>Cheese Popo<br>Popping Corn                                 | orn      | 5        |       |                                         | ┢     | \$                 | 20<br>:15                                       | 0                          | 0                     | 0                                       | 0       |                  | 0             | 0                          | 0                          | 0                          | 0                                       |       | 0 0   | <u>}</u>    | 0                               | 0                                       | 0                               | 0                                    | 0                               | 0                             | 0                                       | 0                          | 0                                       | 0                            | ł     | 0                                       | 0                               | 0                               | 0                     | 0                               | 0                               | 0                                       |
| 000000000000000000000000000000000000000                      | Mooro Butter<br>Cheese Popo<br>Popping Corn<br>Caramel Corn                 | orn      |          |       | _                                       | t     | \$                 | 20<br>:15<br>:10                                | 0                          | 0                     | 0                                       | 0       |                  | 0             | 0                          | 0                          | 0                          | 0                                       |       | 0 0   | 2           | 0                               | 0                                       | 0                               | 0                                    | 0                               | 0                             | 0                                       | 0                          | 0                                       | 0                            | ł     | 0                                       | 0                               | 0                               | 0                     | 0                               | 0                               | 0                                       |
| 000000000000000000000000000000000000000                      | Mocro Butter<br>Cheese Popo<br>Popping Corn<br>Caramel Corn                 | orn      |          |       | 0                                       |       | \$                 | 20<br>:15<br>:10                                | 0 0 0 0                    | 0 0 0 0               | 0                                       | 0       | 4<br>3<br>1<br>1 | 0             | 0                          | 0 0 0 0                    | 0 0 0                      | 0                                       |       |       | )<br>)<br>) | 0 0 0 0                         | 0                                       | 0 0 0 0                         | 0 0 0 0                              | 0 0 0 0                         | 0 0 0                         | 0 0 0 0                                 | 0 0 0 0                    | 0                                       | 0                            |       | 0                                       | 0                               | 0 0 0 0                         | 0                     | 0                               | 0 0 0 0                         | 0                                       |
| 000000000000000000000000000000000000000                      | Mocro Butter<br>Cheese Popo<br>Popping Corn<br>Caramel Corn                 | orn      |          |       | 0                                       |       | \$                 | 20<br>:15<br>:10<br>\$0<br>\$0                  | 0 0 0 0 0 0                | 0 0 0 0 0             | 0                                       | 0       |                  | 0             | 0                          | 0 0 0 0 0 0                | 0 0 0 0 0                  | 0                                       |       |       | )<br>)<br>) | 0 0 0 0 0 0                     | 0<br>0<br>0<br>0                        | 0 0 0 0 0                       | 0 0 0 0 0                            | 0<br>0<br>0                     | 0 0 0 0 0                     | 0 0 0 0 0 0                             | 0<br>0<br>0<br>0           | 0                                       | 0                            |       | 0 0 0 0 0                               | 0<br>0<br>0<br>0                | 0 0 0 0 0                       | 0 0 0 0               | 0 0 0 0 0                       | 0 0 0 0 0                       | 0 0 0 0 0 0                             |
| 000000000000000000000000000000000000000                      | Mocro Butter<br>Cheese Popo<br>Popping Corn<br>Caramel Corn                 | orn      |          |       | 0                                       |       | \$                 | 20<br>15<br>10<br>\$0<br>\$0                    | 0 0 0 0 0 0 0 0            | 0<br>0<br>0<br>0      | 0                                       | 0       |                  | 0 0 0 0 0 0 0 | 0 0 0 0 0 0 0 0            | 0 0 0 0 0 0 0 0            | 0<br>0<br>0<br>0           | 000000000000000000000000000000000000000 |       |       |             | 0<br>0<br>0<br>0<br>0           | 0<br>0<br>0<br>0                        | 0<br>0<br>0<br>0                | 0<br>0<br>0<br>0                     | 0<br>0<br>0<br>0                | 0<br>0<br>0<br>0              | 0<br>0<br>0<br>0                        | 0<br>0<br>0<br>0<br>0      | 000000000000000000000000000000000000000 | 0                            |       | 0 0 0 0 0 0 0 0                         | 0<br>0<br>0<br>0<br>0           | 0<br>0<br>0<br>0                | 0 0 0 0 0 0           | 0<br>0<br>0<br>0                | 0<br>0<br>0<br>0                | 0 0 0 0 0 0 0 0 0 0 0 0 0 0 0 0 0 0 0 0 |
| 000000000000000000000000000000000000000                      | Mocro Butter<br>Cheese Popo<br>Popping Corn<br>Caramel Corn                 | orn      |          |       | 0000                                    |       | \$                 | 20 15 10 10 10 10 10 10 10 10 10 10 10 10 10    | 0<br>0<br>0<br>0<br>0      | 0<br>0<br>0<br>0<br>0 | 0<br>0<br>0<br>0                        |         |                  | 0 0 0 0 0 0 0 | 0<br>0<br>0<br>0<br>0      | 0<br>0<br>0<br>0<br>0      | 0<br>0<br>0<br>0<br>0      | 0<br>0<br>0<br>0<br>0<br>0              |       |       |             | 0<br>0<br>0<br>0<br>0<br>0      | 0<br>0<br>0<br>0<br>0<br>0              | 0<br>0<br>0<br>0<br>0           | 0<br>0<br>0<br>0<br>0<br>0           | 0<br>0<br>0<br>0<br>0           | 0<br>0<br>0<br>0              | 0<br>0<br>0<br>0<br>0                   | 0<br>0<br>0<br>0<br>0      | 0<br>0<br>0<br>0<br>0                   | 0<br>0<br>0<br>0<br>0        |       | 0<br>0<br>0<br>0<br>0<br>0              | 0<br>0<br>0<br>0<br>0<br>0      | 0<br>0<br>0<br>0<br>0           | 0<br>0<br>0<br>0<br>0 | 0<br>0<br>0<br>0<br>0           | 0<br>0<br>0<br>0<br>0           | 0<br>0<br>0<br>0<br>0<br>0              |
| 000000000000000000000000000000000000000                      | Mocro Butter<br>Cheese Popo<br>Popping Corn<br>Caramel Corn                 | orn      |          |       | 000000000000000000000000000000000000000 |       | \$                 |                                                 | 0<br>0<br>0<br>0<br>0<br>0 | 0<br>0<br>0<br>0<br>0 | 0<br>0<br>0<br>0<br>0                   |         |                  | 0 0 0 0 0 0 0 | 0<br>0<br>0<br>0<br>0<br>0 | 0<br>0<br>0<br>0<br>0<br>0 | 0<br>0<br>0<br>0<br>0<br>0 | 0<br>0<br>0<br>0<br>0<br>0<br>0         |       |       |             | 0<br>0<br>0<br>0<br>0<br>0<br>0 | 0<br>0<br>0<br>0<br>0<br>0<br>0         | 0<br>0<br>0<br>0<br>0<br>0<br>0 | 0<br>0<br>0<br>0<br>0<br>0<br>0<br>0 | 0<br>0<br>0<br>0<br>0<br>0      | 0<br>0<br>0<br>0<br>0<br>0    | 0<br>0<br>0<br>0<br>0<br>0              | 0<br>0<br>0<br>0<br>0<br>0 | 0<br>0<br>0<br>0<br>0<br>0              | 0<br>0<br>0<br>0<br>0<br>0   |       | 0<br>0<br>0<br>0<br>0<br>0<br>0         | 0<br>0<br>0<br>0<br>0<br>0<br>0 | 0<br>0<br>0<br>0<br>0<br>0<br>0 | 0 0 0 0 0 0 0 0 0     | 0<br>0<br>0<br>0<br>0<br>0<br>0 | 0<br>0<br>0<br>0<br>0<br>0      | 0<br>0<br>0<br>0<br>0<br>0<br>0         |
| 000000000000000000000000000000000000000                      | Mooro Butter<br>Cheese Popo<br>Popping Corn<br>Caramel Corn                 | orn      |          |       | 000000000000000000000000000000000000000 |       | \$                 | 20 15 10 20 20 20 20 20 20 20 20 20 20 20 20 20 | 0<br>0<br>0<br>0<br>0<br>0 | 0<br>0<br>0<br>0<br>0 | 000000000000000000000000000000000000000 |         |                  | 0 0 0 0 0 0 0 | 0<br>0<br>0<br>0<br>0<br>0 | 0<br>0<br>0<br>0<br>0<br>0 | 0<br>0<br>0<br>0<br>0<br>0 | 0<br>0<br>0<br>0<br>0<br>0              |       |       |             | 0<br>0<br>0<br>0<br>0<br>0<br>0 | 0<br>0<br>0<br>0<br>0<br>0              | 0<br>0<br>0<br>0<br>0<br>0<br>0 | 0<br>0<br>0<br>0<br>0<br>0<br>0      | 0<br>0<br>0<br>0<br>0<br>0<br>0 | 0<br>0<br>0<br>0<br>0         | 0<br>0<br>0<br>0<br>0<br>0              | 0<br>0<br>0<br>0<br>0<br>0 | 0<br>0<br>0<br>0<br>0<br>0              | 0<br>0<br>0<br>0<br>0<br>0   |       | 0<br>0<br>0<br>0<br>0<br>0<br>0         | 0<br>0<br>0<br>0<br>0<br>0      | 0<br>0<br>0<br>0<br>0<br>0      | 0<br>0<br>0<br>0<br>0 | 0<br>0<br>0<br>0<br>0<br>0      | 0<br>0<br>0<br>0<br>0<br>0<br>0 | 0<br>0<br>0<br>0<br>0<br>0<br>0         |
|                                                              | Mooro Butter<br>Cheese Popo<br>Popping Corn<br>Caramel Corn                 | orn      |          |       | 000000000000000000000000000000000000000 |       | \$                 |                                                 | 0<br>0<br>0<br>0<br>0<br>0 | 0<br>0<br>0<br>0<br>0 | 000000000000000000000000000000000000000 |         |                  | 0 0 0 0 0 0   | 0<br>0<br>0<br>0<br>0      | 0 0 0 0 0 0 0 0 0          | 0<br>0<br>0<br>0<br>0<br>0 | 0<br>0<br>0<br>0<br>0<br>0<br>0         |       |       |             | 0<br>0<br>0<br>0<br>0<br>0<br>0 | 000000000000000000000000000000000000000 | 0<br>0<br>0<br>0<br>0<br>0      | 0<br>0<br>0<br>0<br>0<br>0           | 0<br>0<br>0<br>0<br>0           | 0<br>0<br>0<br>0<br>0         | 0 0 0 0 0 0 0 0 0 0 0 0 0 0 0 0 0 0 0 0 | 0<br>0<br>0<br>0<br>0<br>0 | 000000000000000000000000000000000000000 | 0                            |       | 0 0 0 0 0 0 0 0 0 0 0 0 0 0 0 0 0 0 0 0 | 0<br>0<br>0<br>0<br>0<br>0      | 0<br>0<br>0<br>0<br>0<br>0      | 0 0 0 0 0 0 0         | 0<br>0<br>0<br>0<br>0<br>0<br>0 | 0<br>0<br>0<br>0<br>0<br>0      | 0<br>0<br>0<br>0<br>0<br>0<br>0         |

#### App Scout Login

Scouts must go to:

Cornhuskerpopcorn-colbyridge.com/register/scout

Create their username/password, pick their Unit, and find their Online Sales Code

After each Scout has setup their own login and password they can download/update/login to the app.

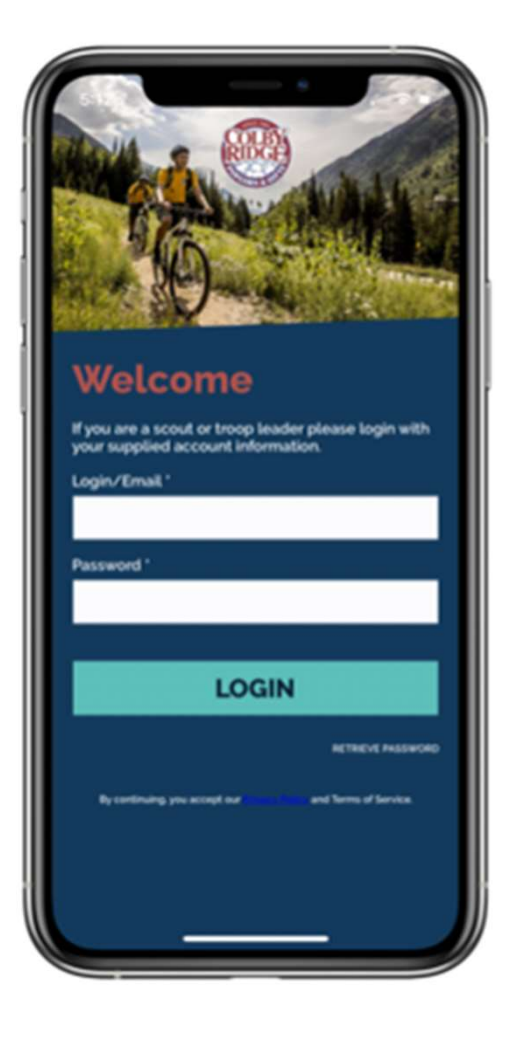

### App Home Page

Once logged in, this is the page that all Scouts will start at and return to throughout their sales. Additional options exist in the menu that can be pulled out from the top right as well.

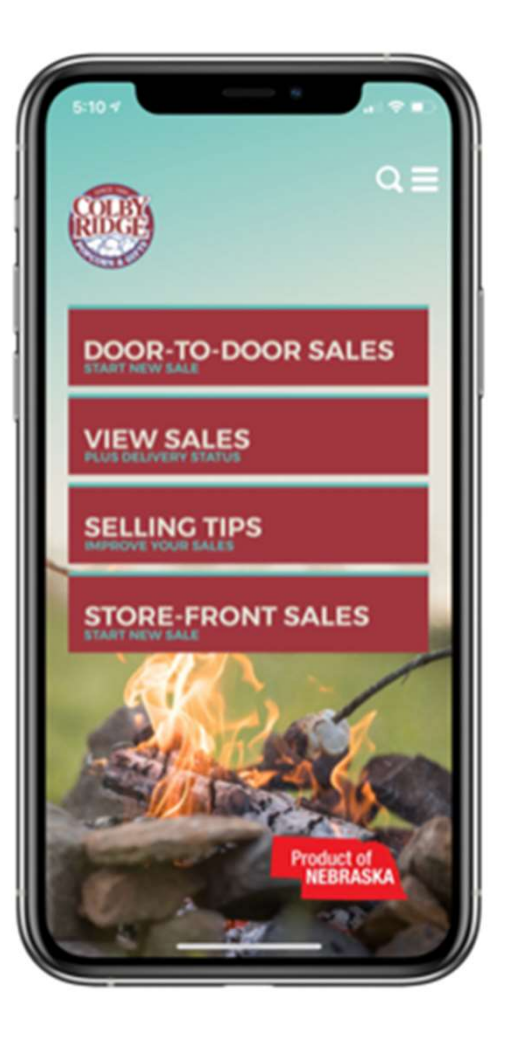

#### **Select Product & Quantity**

Whether choosing Door-to-Door or Store-Front Sale this screen is where items and quantities are set. Once at least one item is selected the total and Checkout option will appear at the bottom.

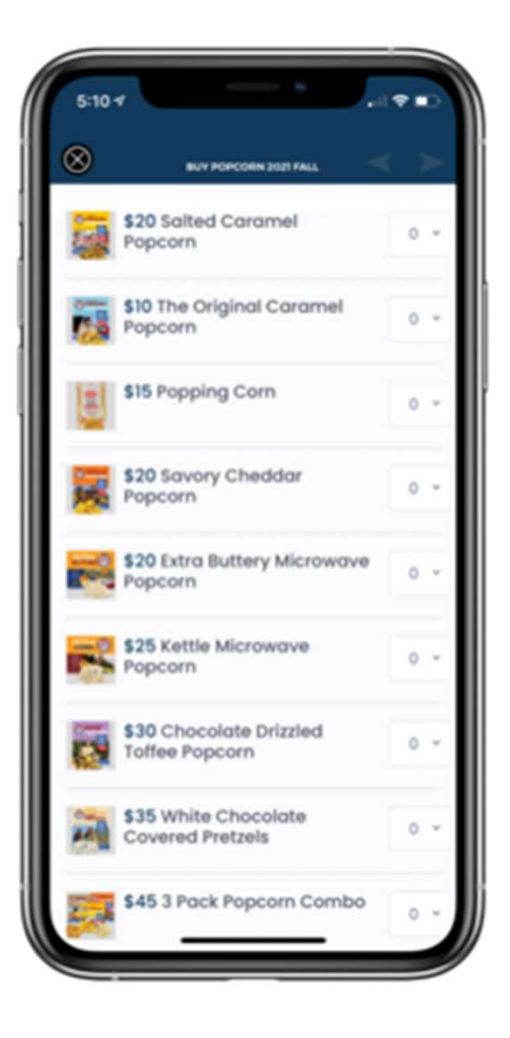

#### **Post-Product Selection Screen**

Once the Scout has marked which items and quantity the customer is wanting to purchase then it is time to either mark it as a quick cash and delivered sale (no other info is required), mark it as a cash undelivered, mark it as a credit card and delivered or mark it as a credit card and undelivered. Detailed information is required for all credit card sales.

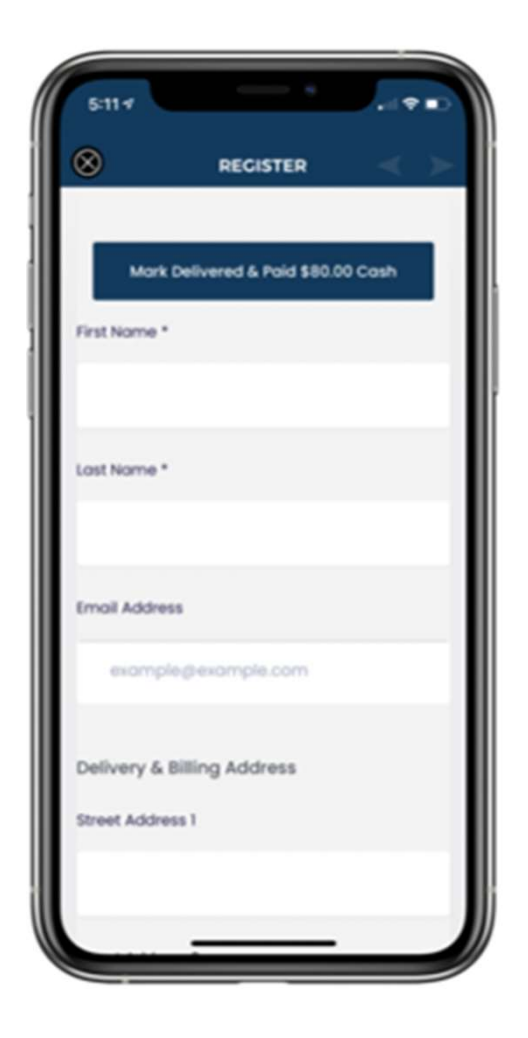

#### **Store-Front Sales**

When starting a store-front sale the first step is selecting which store and session this is going into. The good news is that only active sales will be shown. Handling store sales this way enables anyone to jump in and help with the store front sale while helping collect money for their entire Unit.

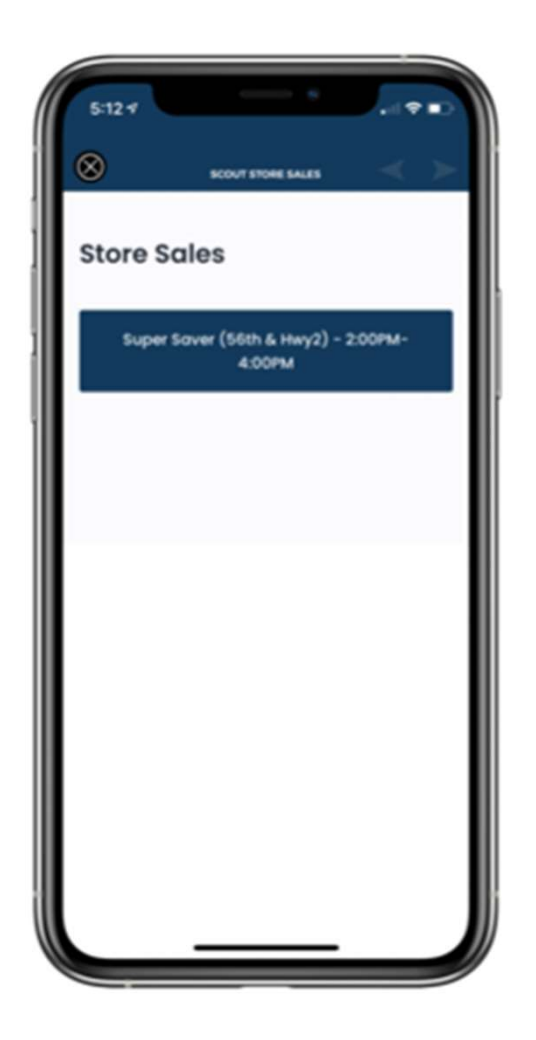

#### View Sales

The master page to view inventory available, sales totals, cash amount to pay to Kernel, and a history of all sales. Sales that have been delivered are in Green. Sales that need delivered still are listed in red. Clicking on a sale will give you options to mark items delivered or even mark an order as Paid if it originally was set for cash on delivery.

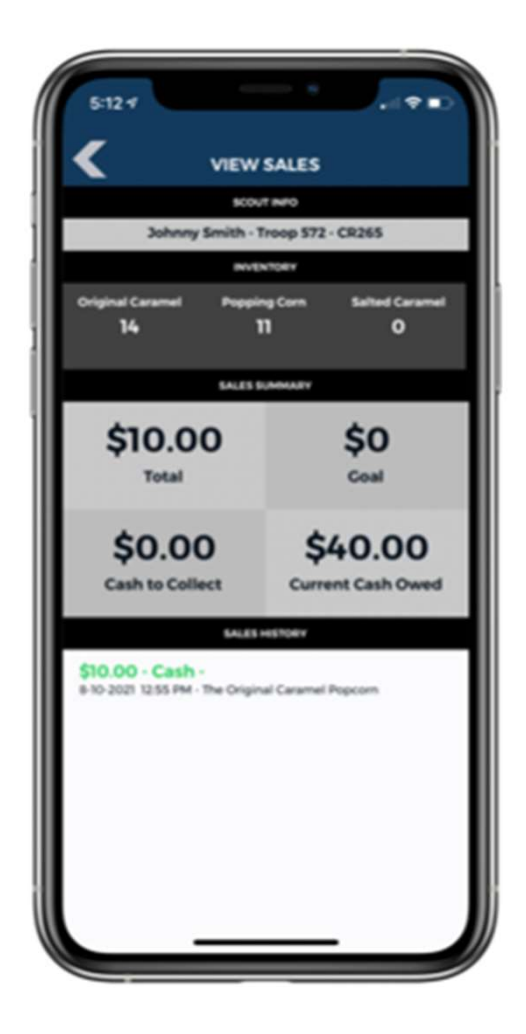

#### Switch Units

Scouts who were in a different unit in the Spring can request to be switched to a different unit by filling out the form in the side menu of the home page. This form will go to Michelle who will manually add them to the new Unit they request after verifying.

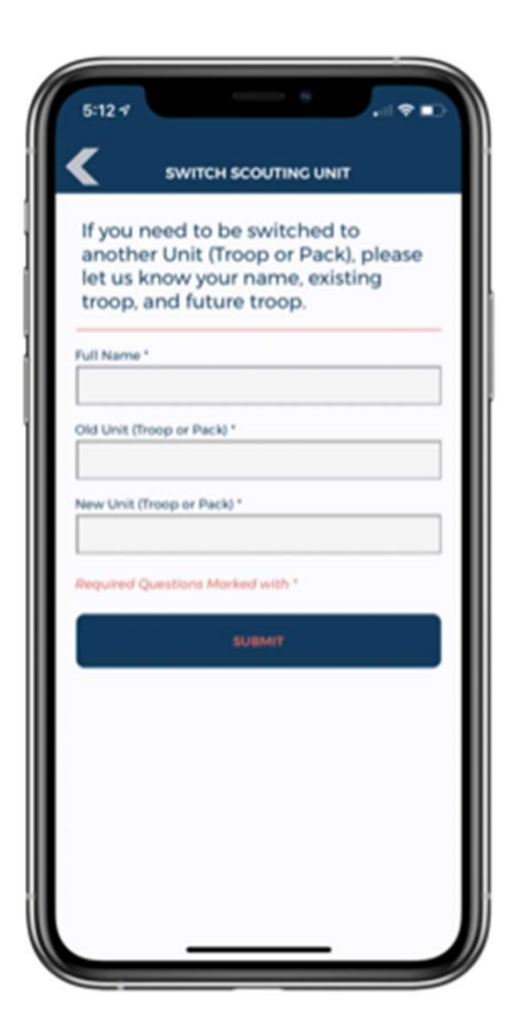

#### **Online Sales**

Site is: cornhuskerpopcorncolbyridge.com

Scouts will find their unique code to share with family and friends on their initial registration page.

FREE SHIPPING Over \$50!

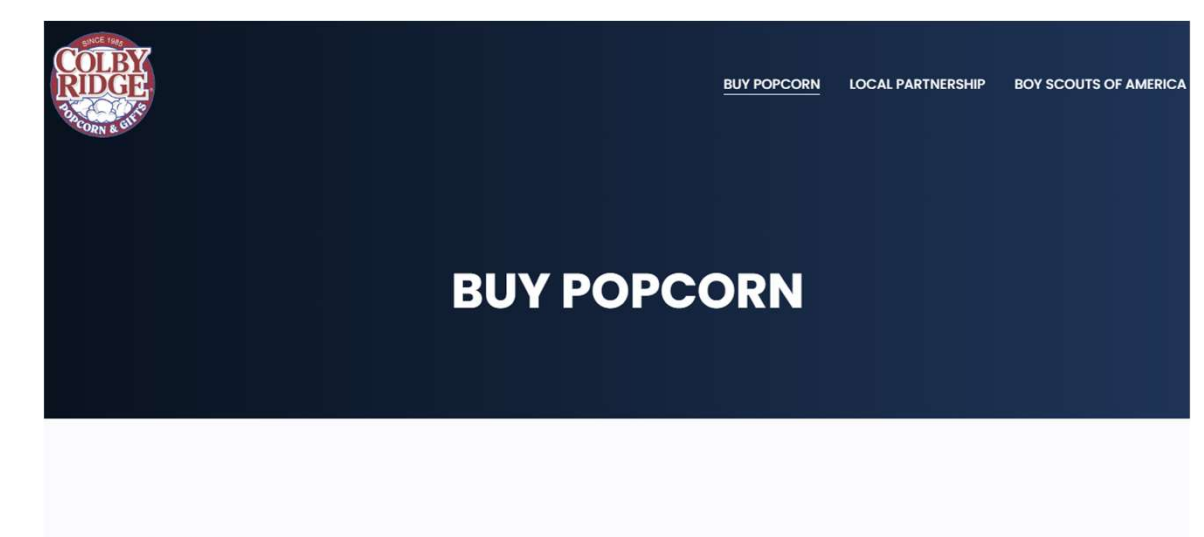

Products Coming Soon

#### Questions!!

Thanks for coming!!

Grab your supplies and samples, (and your children) on your way out!

For more information and Resources visit:

www.cornhuskercouncil.org/popcorn

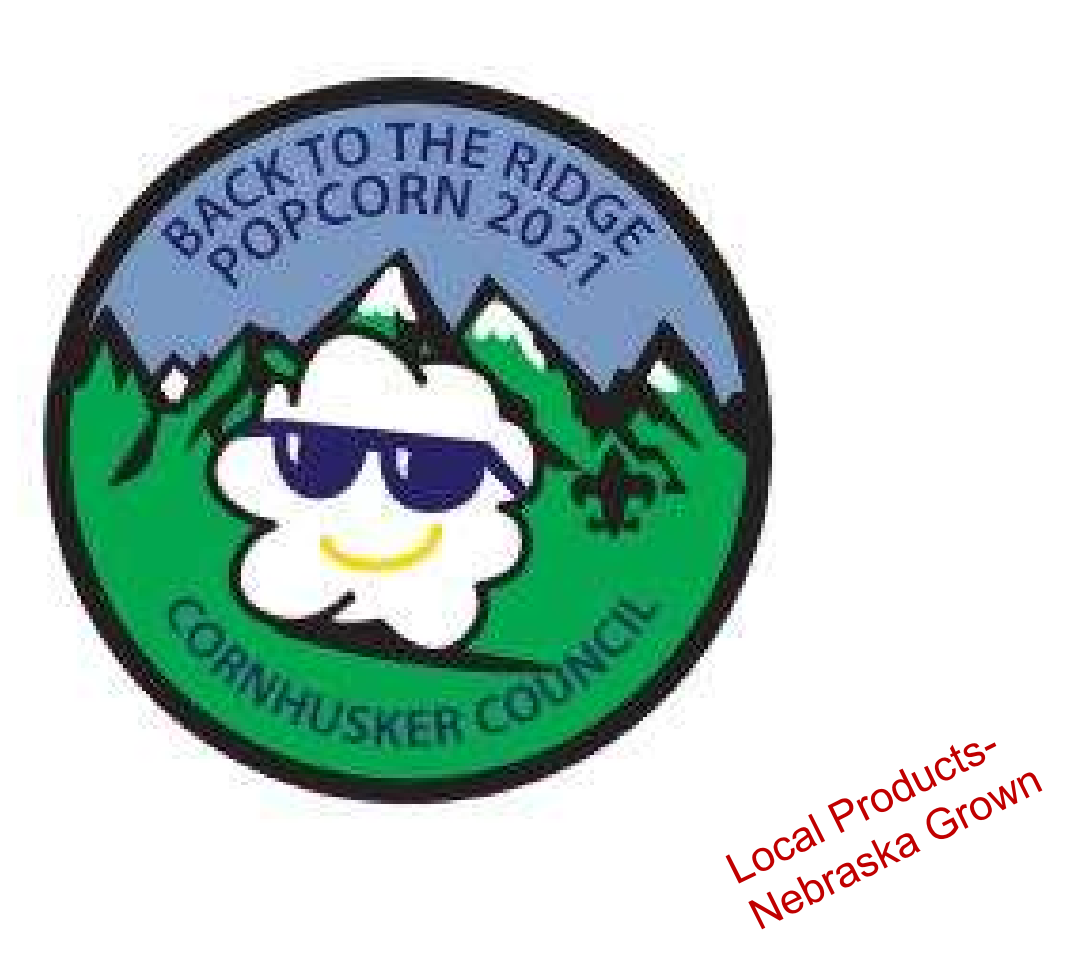